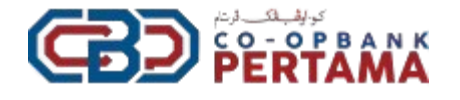

# PANDUAN PENGGUNA PORTAL CBP-*OnE*

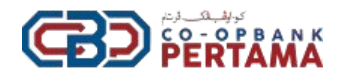

#### **KEPERLUAN UTAMA - PENDAFTARAN AKAUN / PENGGUNA**

#### <u>Individu</u>

- 1. Maklumat anggota individu yang lengkap dan terkini
  - i. Nombor Kad Pengenalan
  - ii. Nombor Telefon Bimbit
  - iii. Alamat Emel Peribadi

\*\*Nota - Jika anggota tidak boleh daftar / maklumat yang dipaparkan tidak tepat, sila hadir ke cawangan CBP berhampiran untuk kemaskini maklumat peribadi atau hubungi 03-2638 2700 untuk sebarang pertanyaan.

#### <u>Koperasi</u>

- 1. Maklumat anggota koperasi yang lengkap dan terkini
  - i. Nombor Pendaftaran Koperasi
  - ii. Emel Koperasi
  - iii. Cabutan Minit ALK / Surat Pelantikan Wakil

\*\* Nota - Jika anggota tidak boleh daftar / maklumat yang dipaparkan tidak tepat, sila hadir ke cawangan CBP berhampiran untuk kemaskini maklumat peribadi atau hubungi 03-2638 2700 untuk sebarang pertanyaan.

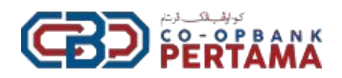

#### **ISI KANDUNGAN**

(sila klik pada tajuk di bawah untuk terus kepada pautan yang berkenaan)

| 1. | Per  | ndaftaran Akaun Pengguna                                                    | 4  |
|----|------|-----------------------------------------------------------------------------|----|
|    | i.   | Individu                                                                    | 4  |
|    | ii.  | Koperasi                                                                    | 6  |
| 2. | Pro  | oses Log Masuk                                                              | 8  |
| 3. | Per  | mohonan Kemaskini Maklumat                                                  | 9  |
|    | i.   | Penama                                                                      | 9  |
|    | ii.  | Kawasan Mesyuarat                                                           | 11 |
| 4. | Sye  | er Anggota                                                                  | 13 |
|    | i.   | Permohonan Berhenti Anggota                                                 | 13 |
|    | ii.  | Permohonan Batal Berhenti Anggota                                           | 15 |
|    | iii. | Permohonan Pengeluaran Sebahagian Syer                                      | 17 |
|    | iv.  | Permohonan Hibah Syer                                                       | 19 |
|    | V.   | Permohonan Penambahan Syer <mark>(tertakluk kepada kelulusan semasa)</mark> | 21 |
| 5. | Per  | mohonan Manfaat Anggota                                                     | 23 |
|    | i.   | Skim Salam Khairat                                                          | 23 |
|    | ii.  | Skim Medik                                                                  | 26 |
|    | iii. | Skim Medik Plus                                                             | 28 |
|    | iv.  | Skim Prihatin Bencana Alam                                                  | 30 |
|    | v.   | Skim Dermasiswa Dato' Haji Yusoff Hilmi - Cemerlang SPM                     | 32 |
|    | vi.  | Skim Dermasiswa Dato' Haji Yusoff Hilmi - Cemerlang Sarjana Muda            | 35 |
| 6. | Ser  | nakan Status Permohonan                                                     | 38 |

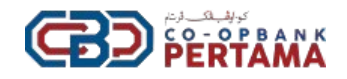

## 1. Pendaftaran Akaun Pengguna

#### i. Individu

| NO. | RAJAH                                                                                                    | PENERANGAN                                     |
|-----|----------------------------------------------------------------------------------------------------|------------------------------------------------|
| 1.  | Construction       Construction         Construction       Construction         Construction       Construction         Construction       Construction         Construction       Construction         Construction       Construction         Construction       Construction                                                                                                    | Klik " <b>Daftar Akaun</b> "                   |
| 2.  | Contro Akoun<br>Dattar Akoun<br>Silo path<br>Silo path<br>Maddadi<br>Koperati                                                                                                    | Pilih " <b>Individu</b> "                      |
| 3.  | Control of the Lancon Log Manual                                                                                                    | lsi Nombor Kad Pengenalan dan klik<br>"Carian" |
| 4.  | Define Alexan<br>Define Alexan<br>Define | Cipta kata laluan.                             |

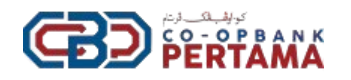

| 5. | ingeneration and and an and an an and an and an an an an an an an an an an an an an                                                                                                    | Pilih imej dan klik " <b>Daftar</b> "                                              |
|----|----------------------------------------------------------------------------------------------------|------------------------------------------------------------------------------------|
| 6. | Comparation   Properties Properties Pr | Masukkan nombor TAC dan klik " <b>Hantar</b> "                                     |
| 7. | Akaun anda telah berjaya didaftarkan,<br>ila log masuk menggunakan e-mel yang<br>telah didaftarkan                                                                                                    | Notifikasi akan terpapar " <b>Akaun anda telah</b><br><b>berjaya didaftarkan</b> " |

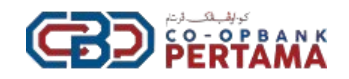

## ii. Koperasi

| NO. | RAJAH                                                                                                    | PENERANGAN                                                           |
|-----|----------------------------------------------------------------------------------------------------|----------------------------------------------------------------------|
| 1.  | Contract Contract Con | Klik " <b>Daftar Akaun</b> "                                         |
| 2.  | Corian                                                                                                    | Pilih " <b>Koperasi</b> "                                            |
| 3.  | Carlan Kembali ke Laman Leg Masuk                                                                                                    | lsi <b>Nombor Pendaftaran Koperasi</b> dan klik<br>" <b>Carian</b> " |
| 4.  | Kategori *         Koperasi         No Pendaftaran Koperasi *         R20404         Norma Koperasi *         R20404         Norma Koperasi *         Koperasi *         Norma Koperasi *         No Anggota *         770100008748         Nama (Wakii) *         Ian                                                                                                    | Isi maklumat wakil koperasi.                                         |

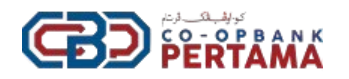

| 5. | Terminal Terminal Terminada Terminada Terminal Terminal Terminal Terminal Termin                                | Muat naik " <b>Surat Pelantikan Koperasi"</b><br>dan cipta kata laluan.                                                                                                    |
|----|----------------------------------------------------------------------------------------------------|----------------------------------------------------------------------------------------------------|
| 6. | Image: state state             | Pilih imej dan tekan " <b>Daftar</b> "                                                                                                    |
| 7. | Comparison of the comparison of the comparison o | Masukkan nombor <b>TAC</b> dan tekan " <b>Hantar</b> "                                                                                                    |
| 8. | Akaun anda telah berjaya didaftarkan,<br>Sila log masuk menggunakan e-mel yang<br>telah didaftarkan                                                                                                    | Notifikasi akan terpapar " <b>Akaun anda telah</b><br><b>berjaya didaftarkan</b> "<br>Akaun koperasi hanya boleh digunakan<br>selepas Admin selesai semak dan<br>mengaktifkan akaun pengguna.<br>* <b>Notifikasi akan dihantar kepada emel</b><br><b>koperasi.</b> |

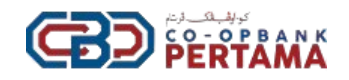

## 2. Proses Log Masuk

| NO. | RAJAH                                                                                                    | PENERANGAN                                                               |
|-----|----------------------------------------------------------------------------------------------------|--------------------------------------------------------------------------|
| 1.  | Control Description         Control Description         Control Description         Control Description         Control Description         Control Description         Control Description         Control Description         Control Description         Control Description         Control Description                                                                                                    | Isi emel yang telah didaftarkan dan klik<br>butang " <b>Log Masuk</b> "  |
| 2.  | Comparison                                                                                                    | Klik butang<br>"Ya. Ini imej dan frasa keselamatan<br>saya"              |
| 3.  | Contract Logical                                                                                                    | lsi kata laluan yang didaftarkan dan klik<br>butang " <b>Log Masuk</b> " |
| 4.  | C C Add Card Card Card<br>Control Control Control<br>Control Control Control Control<br>Control Control Control Control<br>Control Control Control Control<br>Control Control Control Control Control<br>Control Control Control Control Control Control<br>Control Control | Laman Utama Portal CBP-OnE akan<br>dipaparkan.                           |

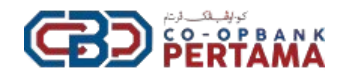

#### 3. Permohonan Kemaskini Maklumat

i. Penama

| NO. | RAJAH                                                                                                    | PENERANGAN                                                                            |
|-----|----------------------------------------------------------------------------------------------------|---------------------------------------------------------------------------------------|
| 1.  | Contract         Contract                                                                                                    | Klik butang " <b>Permohonan</b> "                                                     |
| 2.  | Image: Solution of the second second seco                                | Pilih " <b>Kemaskini Maklumat</b> " dan klik<br>butang " <b>Penama</b> "              |
| 3.  | Construction of the second device of the second device of the secon      | Klik butang <b>"Tambah Penama / Tukar</b><br><b>Penama</b> "                          |
| 4.  | Boarg (sensolid) Petama VanaPetama VanaPetam | Isi maklumat penama di ruangan yang<br>disediakan & klik butang " <b>Seterusnya</b> " |

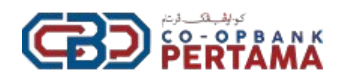

| 5. | Borong Kemasilni Penama<br>Salhan Kad Pengendan Penama (Depan & Belakang) *<br>Seret dan Lepaskan fail anda atau semak imbas<br>Siji Kelahiran / Siji Nikah<br>Seret dan Lepaskan fail anda atau semak imba<br>€ Kombal Setetuanya → | Muat naik dokumen sokongan/berkaitan & klik butang " <b>Seterusnya</b> "                               |
|----|----------------------------------------------------------------------------------------------------|----------------------------------------------------------------------------------------------------|
| 6. | Borang Kemaskini Penama Masukian Pin TAC *  E815  Hontor semula Pin TAC  Member Tag telah disabisan *  Saya mengesahkan semua maklumat yang diberikan adalah benar *  Kembali Hontor                                                 | Masukkan nombor TAC.<br>Klik kedua-dua " <b>check box"</b> di bawah &<br>klik butang " <b>Hantar</b> " |
| 7. | <b>Terima Kasih</b><br>Borang anda sudah berjaya di hantar                                                                                                    | Permohonan anggota telah berjaya<br>dihantar.                                                          |

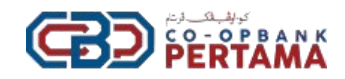

### ii. Kawasan Mesyuarat

| NO. | RAJAH                                                                                                    | PENERANGAN                                                                                                    |
|-----|----------------------------------------------------------------------------------------------------|----------------------------------------------------------------------------------------------------|
| 1.  | Construit         Statution           Construit         Statution                                                                                                    | Klik butang " <b>Permohonan</b> "                                                                                                    |
| 2.  | Constraints and the second second se | Pilih " <b>Kemaskini Maklumat</b> " dan klik<br>butang " <b>Kawasan Mesyuarat</b> "                                                                                                    |
| 3.  | Ó Localiza:         Ó hudara + Ó Bulca -           Macini (Integravitabilizat Caustan Harycost)         # Alta caustan Harycost           Macini (Integravitabilizat Caustan Harycost)         # Alta caustan Harycost           Macini (Integravitabilizat Caustan Harycost)         # Alta caustan Harycost           Macini (Integravitabilizat Caustan Harycost)         # Alta caustan Harycost           Macini (Integravitabilizat Caustan Harycost)         # Alta caustan Harycost           Macini (Integravitabilizat Caustan Harycost)         # Alta caustan Harycost           Macini (Integravitabilizat Caustan Harycost)         # Alta caustan Harycost           Macini (Integravitabilizat Caustan Harycost)         # Alta caustan Harycost           Macini (Integravitabilizat Caustan Harycost)         # Alta caustan Harycost           Macini (Integravitabilizat Caustan Harycost)         # Alta caustan Harycost           Macini (Integravitabilizat Caustan Harycost)         # Alta caustan Harycost           Macini (Integravitabilizat Caustan Harycost)         # Alta caustan Harycost           Macini (Integravitabilizat Caustan Harycost)         # Alta caustan Harycost           Macini (Integravitabilizat Macini (Integravitabilizat Macini (Integravitabilizat Macini (Integravitabilizat Macini (Integravitabilizat Macini (Integravitabilizat Macini (Integravitabilizat Macini (Integravitabilizat Macini (Integravitabilizat Macini (Integravitabilizat Macini (Integravitabilitat Macini (Integravitabilitat Macini (Integravitabilitat                                                                                                    | Klik butang "Cipta Permohonan<br>Baharu"                                                                                                    |
| 4.  | Annalization Constant Marcolander      Report File and Constant Marcolander      Report File and Constant Mar     | Pilih kawasan Mesyuarat yang hendak<br>dikemaskini dan tekan butang<br>"Seterusnya".<br>** Kawasan mesyuarat agung adalah<br>berdasarkan alamat kediaman terkini.<br>Anggota dibenarkan untuk<br>mengemaskini jika kawasan<br>mesyuarat agung masih belum<br>dikemaskini. Sebarang perubahan<br>kawasan mesyuarat agung akan<br>dikuatkuasakan pada tahun yang<br>berikutnya. |

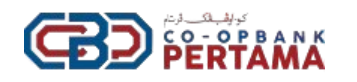

| 5. | Rest Ellers Poursons V Course +<br>Rest CHARGEN CHARGEN ALL AND ALL AND | Muat naik salinan kad pengenalan dan bil<br>utiliti.<br>Setelah muat naik, tekan butang<br>" <b>Seterusnya"</b> |
|----|----------------------------------------------------------------------------------------------------|----------------------------------------------------------------------------------------------------|
| 6. | Uura Pennelogi - Rong Care -<br>EXERCINE SAVE SAVE SAVE SAVE SAVE SAVE SAVE SAV                                                                                                    | Masukkan nombor TAC.<br>Klik kedua-dua " <b>check box"</b> di bawah &<br>klik butang " <b>Hantar</b> "          |
| 7. | Terima Kasih<br>Borang anda sudah berjaya di hantar                                                                                                    | Permohonan anggota telah berjaya<br>dihantar.                                                                   |

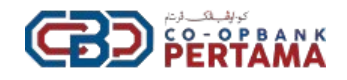

### 4. Syer Anggota

#### i. Permohonan Berhenti Anggota

| NO. | CONTOH RAJAH                                                                                                    | PENERANGAN                                                                               |
|-----|----------------------------------------------------------------------------------------------------|------------------------------------------------------------------------------------------|
| 1.  |                                                                                                    | Klik butang " <b>Permohonan</b> "                                                        |
| 2.  | Image: Selemat tengah h         Image: Selemat tengah h         Selamat tengah h         Syer Anggota         Image: Syer Anggota         Image: Syer Anggota                                                                                                    | Pilih " <b>Syer Anggota</b> " dan klik butang<br>" <b>Berhenti Anggota</b> "             |
| 3.  | Construct         Or structure         Or structure <th>Klik butang "<b>Cipta Permohonan Baru</b>"</th> | Klik butang " <b>Cipta Permohonan Baru</b> "                                             |
| 4.  | Borang Berhenti Anggota<br>Syarat-syarat Permohonan<br>I. Tiada pemblayaan di CBP yang masih berbaki<br>Seteruanya →                                                                                                    | Portal akan memaparkan syarat-syarat<br>permohonan.<br>Klik butang " <b>Seterusnya</b> " |

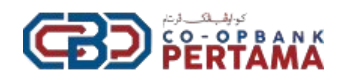

| 5. | Brong pietned Angene<br>to Good regionants - Engene<br>to State Paral - Engene<br>to State Paral - Eng | Portal akan memaparkan maklumat-<br>maklumat anggota.<br>Klik butang " <b>Seterusnya</b> "                        |
|----|----------------------------------------------------------------------------------------------------|----------------------------------------------------------------------------------------------------|
| 6. | Borang Berhenti Anggota Nyutakan sebab-sebab berlienzi * Saliran Kad Panganatan Anggota (bapan A. Belakang) / Surat Pangesahan Kapenali A. Cabutan Minit Berkatan * Seret dan Lepaskan fali anda atau semak imbas Dakumen Sokongan Berlenti Anggota (Jila perlu) Seret dan Lepaskan ful anda atau semak imbas                                                                                                    | Nyatakan sebab- sebab berhenti.<br>Muat naik dokumen sokongan/berkaitan<br>dan tekan butang " <b>Seterusnya</b> " |
| 7. | Borang Kemaskini Penama Mesukkan Pin TAC *  esis  Hontar semula Pin TAC  Nomber 1AC short Serja mengesahkan semua malikumat yang diberikan adalah berar *  E Kambai Hontar                                                                                                    | Masukkan nombor TAC.<br>Klik kedua-dua <b>"check box"</b> di bawah &<br>klik butang " <b>Hantar</b> "             |
| 8. | <b>Terima Kasih</b><br>Borang anda sudah berjaya di hantar                                                                                                    | Permohonan anggota telah berjaya<br>dihantar.                                                                     |

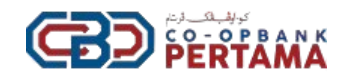

#### ii. Permohonan Batal Berhenti Anggota

| NO. | CONTOH RAJAH                                                                                                    | PENERANGAN                                                                                                    |
|-----|----------------------------------------------------------------------------------------------------|----------------------------------------------------------------------------------------------------|
| 1.  | Control         Control         Control           Control         Control         Control         Control           Control         Control         Control         Control           Control         Control         Control         Control           Control         Control         Control         Control           Control         Control         Control         Control           Control         Control         Control         Control           Control         Control         Control         Control           Control         Control         Control         Control           Control         Control         Control         Control           Control         Control         Control         Control           Control         Control         Control         Control           Control         Control         Control         Control                                                                                                    | Klik butang " <b>Permohonan</b> "                                                                                                    |
| 2.  | Construction     Construction     C            | Pilih " <b>Syer Anggota</b> " dan klik butang<br>" <b>Batal Berhenti Anggota</b> "                                                      |
| 3.  | Image: Second and Second and Sec                              | Klik butang " <b>Cipta Permohonan Baru</b> "                                                                                            |
| 4.  | Nutrition         Operating in the second of the second of the secon                                       | lsi " <b>sebab-sebab pembatalan"</b> di ruangan<br>yang disediakan.<br>Klik " <b>check box"</b> dan klik butang<br>" <b>Seterusnya"</b> |
| 5.  | there Porestations - O Colum -<br>XX. EXTRACTIONARIONAL reportmental - Basing - Interry Statistics<br>Weakaning - Development<br>- Marcine - Marcine - Basing - Interry - Interry - In | Masukkan nombor TAC.<br>Klik kedua-dua " <b>check box"</b> di bawah &<br>klik butang " <b>Hantar</b> "                                  |

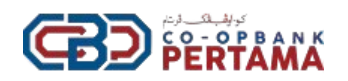

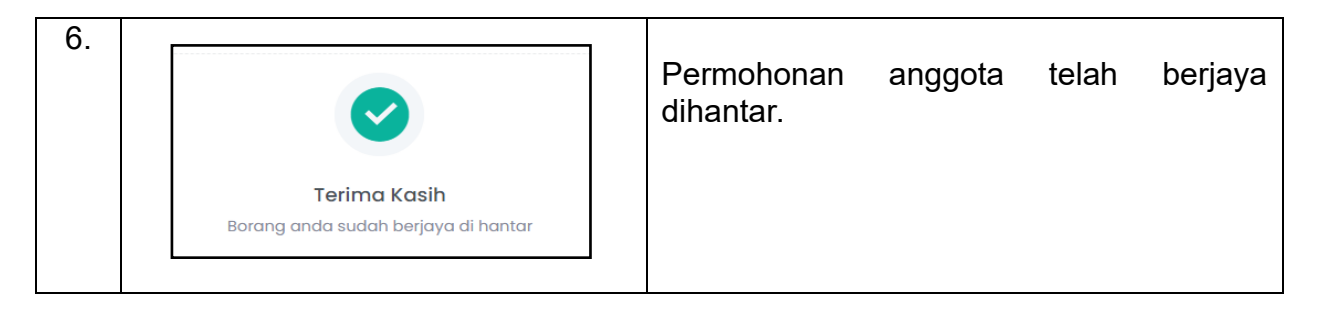

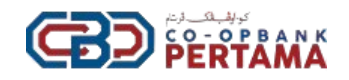

### iii. Permohonan Pengeluaran Sebahagian Syer

| NO. | CONTOH RAJAH                                                                                                    | PENERANGAN                                                                              |
|-----|----------------------------------------------------------------------------------------------------|-----------------------------------------------------------------------------------------|
| 1.  | • Marcella Particular         • Marcella Particular           • Marcella Particular         • Marcella Particular           • Marcella Particular         • Marcella           • Marcella         • Marcella           • Marcella         • Marcella           • Marce                                                                                                    | Klik butang " <b>Permohonan</b> "                                                       |
| 2.  | I see data         I bookses 2 I false 4           I see data         I see data           I see data         I see data                                                                                                    | Pilih " <b>Syer Anggota</b> " dan klik butang<br>" <b>Pengeluaran Sebahagian</b> "      |
| 3.  | Description         Description         Description           Procession         Second Second         Second Second Sec                                                                                 | Klik butang "Cipta Permohonan Baru"                                                     |
| 4.  | Organ Class Y Market Barry Constrained Barry Constrained Barr | Portal akan memaparkan syarat-syarat<br>permohonan.<br>Klik butang " <b>Seterusnya"</b> |
| 5.  | Concerner > Si Under       Concerner > Si Under       Concerner > Si Under       Concerner > Concerner > Conc | Portal memaparkan maklumat anggota.<br>Klik butang " <b>Seterusnya"</b>                 |

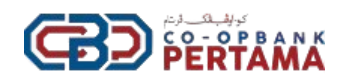

| 6. | Conservation - Conservation - Conservatio- Conservation - Conservation - Conservation - Conservation - Con | lsi " <b>jumlah pengeluaran sebahagian"</b><br>dan " <b>sebab-sebab pengeluaran</b> " di<br>ruangan yang disediakan.<br>Klik butang " <b>Seterusnya</b> " |
|----|----------------------------------------------------------------------------------------------------|----------------------------------------------------------------------------------------------------|
| 7. | Contraction -      Contraction -      Contract | Muat naik salinan kad pengenalan &<br>dokumen sokongan (jika berkaitan).<br>Klik butang " <b>Seterusnya"</b>                                              |
| 8. | Concourse - O Older-      Concourse - O Older-      Concourse - O | Masukkan nombor TAC.<br>Klik kedua-dua " <b>check box"</b> di bawah &<br>klik butang " <b>Hantar</b> "                                                    |
| 9. | <b>Terima Kasih</b><br>Borang anda sudah berjaya di hantar                                                                                                    | Permohonan anggota telah berjaya<br>dihantar.                                                                                                    |

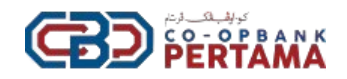

## iv. Permohonan Hibah Syer

| NO. | CONTOH RAJAH                                                                                                    | PENERANGAN                                                                                                   |
|-----|----------------------------------------------------------------------------------------------------|----------------------------------------------------------------------------------------------------|
| 1.  |                                                                                                    | Klik butang " <b>Permohonan</b> "                                                                            |
| 2.  | Image: Section of the section of the sectio | Pilih " <b>Syer Anggota</b> " dan klik butang<br>" <b>Hibah Syer</b> "                                       |
| 3.  |                                                                                                    | Klik butang " <b>Cipta Permohonan Baharu"</b>                                                                |
| 4.  | Interference • • Other •           Filture • • • • • • • • • • • • • • • • • • •                                                                                                    | Portal memaparkan maklumat " <b>Pemberi</b><br><b>syer / Pengguna</b> "<br>Klik butang " <b>Seterusnya</b> " |

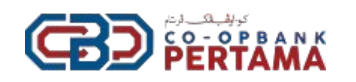

| 5. | Averate ** *********************************                                                                                                    | Masukkan <b>No. Kad Pengenalan penerima</b><br><b>hibah</b> (anggota sedia ada) dan tekan<br>butang " <b>Carian</b> "<br>Klik butang " <b>Seterusnya</b> "             |
|----|----------------------------------------------------------------------------------------------------|----------------------------------------------------------------------------------------------------|
| 6. | Improvement • <ul> <li>Contain •</li> <li>Expressionals + Extrapol - Frankahology • Standahology • Standah</li></ul>                                                                        | Isi jumlah yang ingin dihibahkan.<br>Muat naik salinan <b>kad pengenalan<br/>pemberi hibah (pengguna) &amp; penerima<br/>hibah.</b><br>Klik butang <b>"Seterusnya"</b> |
| 7. | Der Christenen - Elsen -<br>Figenieweis - Serie - Serie | Masukkan nombor TAC.<br>Klik kedua-dua " <b>check box"</b> di bawah &<br>klik butang " <b>Hantar</b> "                                                                 |
| 8. | Terima Kasih<br>Borang anda sudah berjaya di hantar                                                                                                    | Permohonan anggota telah berjaya<br>dihantar.                                                                                                    |

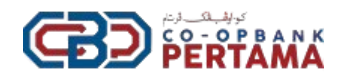

## v. Permohonan Penambahan Syer (tertakluk kepada kelulusan semasa)

| NO. | CONTOH RAJAH                                                                                                    | PENERANGAN                                                                                                    |
|-----|----------------------------------------------------------------------------------------------------|----------------------------------------------------------------------------------------------------|
| 1.  | Control of the control of the c | Klik butang " <b>Permohonan</b> "                                                                                                    |
| 2.  | • maximum         • b data           • maximum         • b data           • maximum         • b data           • maximum         • b data           • maximum         • maximum           • maximum         • maximum                                                                                                    | Pilih " <b>Syer Anggota</b> " dan klik butang<br>" <b>Penambahan Syer</b> "                                                                                                    |
| 3.  | Bathane       Contract-S-Allane                                                                                                    | Klik butang " <b>Cipta Permohonan</b><br><b>Baharu</b> "                                                                                                    |
| 4.  | Conceptions of the formation of the formation of the | Portal memaparkan maklumat anggota.<br>Klik butang " <b>Seterusnya</b> "                                                                                                    |
| 5.  | Producer      Output     Producer      Output     Producer      Output     Producer      Output     Producer      Output     Producer      Output     Producer      Output     Producer      Output     Producer      Output     Producer      Output     Producer      Output     Producer      Output     Producer      Output     Producer      Output     Producer      Producer      Output      Producer      Producer      | lsi "jumlah yang ingin ditambah" dan<br>"no. akaun simpanan di CBP".<br>** Jumlah tambahan syer akan ditolak<br>daripada akaun simpanan anggota di<br>CBP. Oleh itu, anggota perlu<br>memastikan baki di dalam akaun |

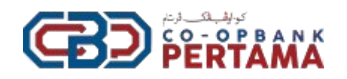

|    |                                                                                                    | simpanan adalah mencukupi bagi<br>jumlah tambahan syer.                                                |
|----|----------------------------------------------------------------------------------------------------|----------------------------------------------------------------------------------------------------|
| 6. | No. Original States       No. Constructive States       No. Constructive States       No. Constructive States       No. Constructive States       No. Constructive States       No. Constructive States       No. Constructive States       No. Constructive States       No. Constructive States       No. Constructive States       No. Constructive States       No. Constructive States       No. Constructive States | Masukkan nombor TAC.<br>Klik kedua-dua " <b>check box"</b> di bawah &<br>klik butang " <b>Hantar</b> " |
| 7. | Terima Kasih<br>Borang anda sudah berjaya di hantar                                                                                                    | Permohonan anggota telah berjaya<br>dihantar                                                           |

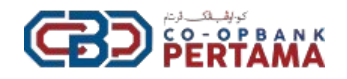

## 5. Permohonan Manfaat Anggota

i. Skim Salam Khairat

| NO. | CONTOH RAJAH                                                                                                    | PENERANGAN                                                                                            |
|-----|----------------------------------------------------------------------------------------------------|----------------------------------------------------------------------------------------------------|
| 1.  | Concernance         Description           Concernance         Concernance           Concernance         Concernance                                                                                                    | Klik butang " <b>Permohonan</b> "                                                                     |
| 2.  | Image: Source Source                    | Pilih " <b>Manfaat Anggota</b> " dan klik<br>butang " <b>Skim Salam Khairat</b> "                     |
| 3.  | O member         O member         O member         O member           Description         Secretaria         Secretaria         Secretaria           Description         Secretaria         Secretaria         Secretaria           Image: Secretaria         Secretaria         Secretaria         Secretaria           Image: Secretaria         Secretaria         Secretaria         Secretaria           Image: Secretaria         Secretaria         Secretaria         Secretaria           Image: Secretaria         Secretaria         Secretaria         Secretaria           Image: Secretaria         Secretaria         Secretaria         Secretaria           Image: Secretaria         Secretaria         Secretaria         Secretaria         Secretaria           Image: Secretaria         Secretaria         Secretaria         Secretaria         Secretaria         Secretaria           Image: Secretaria         Secretaria                                                                                                    | Klik "Cipta Permohonan Baharu"                                                                        |
| 4.  | Investore      Orientation     Orientation     Orientatio | Portal memaparkan syarat-syarat<br>permohonan Skim Salam Khairat.<br>Klik butang " <b>Seterusnya"</b> |

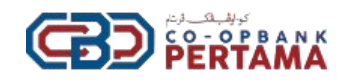

| 5. | brance of here -      term      term     | Portal memaparkan maklumat anggota.<br>Klik butang " <b>Seterusnya</b> "                                                                               |
|----|----------------------------------------------------------------------------------------------------|----------------------------------------------------------------------------------------------------|
| 6. | Balance         Balance           Balance         Balance           Balance         <                                                                                                    | Isi maklumat " <b>Keterangan Kematian</b> /<br><b>Keterangan Keialatan Kekal</b> " di<br>ruangan yang disediakan.<br>Klik butang " <b>Seterusnya</b> " |
| 7. |                                                                                                    | lsi <b>maklumat waris</b> yang membuat<br>tuntutan.<br>Klik butang " <b>Seterusnya</b> "                                                               |
| 8. | Concentration and a final second second secon | Muatnaik <b>dokumen sokongan</b> /<br><b>berkaitan.</b><br>Klik butang " <b>Seterusnya</b> "                                                           |
| 9. |                                                                                                    | Masukkan nombor <b>TAC</b> .<br>Klik kedua-dua " <b>check box"</b> di bawah &<br>klik butang " <b>Hantar</b> "                                         |

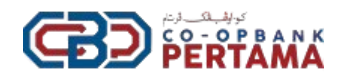

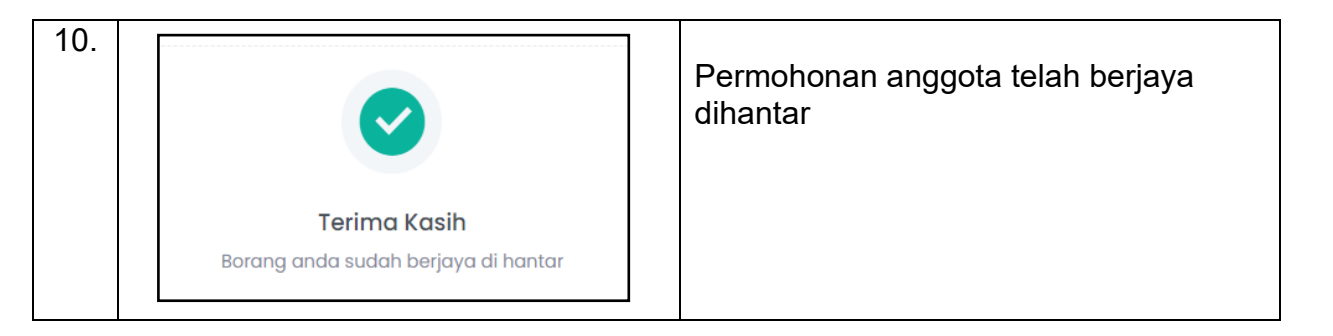

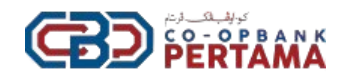

#### ii. Skim Medik

| NO. | CONTOH RAJAH                                                                                                    | PENERANGAN                                                                                              |
|-----|----------------------------------------------------------------------------------------------------|----------------------------------------------------------------------------------------------------|
| 1.  | I men tom         I tomo or         I tomo or           I men tomo hone         I tomo or         I tomo or           I men tomo hone         I tomo or         I tomo or           I men tomo hone         I tomo or         I tomo or           I men tomo hone         I tomo or         I tomo or           I men tomo hone         I tomo or         I tomo or           I tomo hone         I tomo or         I tomo or           I tomo hone         I tomo or         I tomo or           I tomo hone         I tomo or         I tomo or           I tomo hone         I tomo or         I tomo or           I tomo hone         I tomo or         I tomo or           I tomo hone         I tomo or         I tomo or           I tomo hone         I tomo or         I tomo or           I tomo hone         I tomo or         I tomo or           I tomo or         I tomo or         I tomo or           I tomo or         I tomo or         I tomo or           I tomo or         I tomo or         I tomo or           I tomo or         I tomo or         I tomo or                                                                                                    | Klik butang " <b>Permohonan</b> "                                                                       |
| 2.  | Image: marrier marrier                    | Pilih " <b>Manfaat Anggota</b> " dan klik<br>butang " <b>Skim Medik</b> "                               |
| 3.  |                                                                                                    | Klik "Cipta Permohonan Baharu"                                                                          |
| 4.  | Oracle      Oracle      O | Portal memaparkan syarat-syarat<br>" <b>Permohonan Skim Medik".</b><br>Klik butang " <b>Seterusnya"</b> |
| 5.  |                                                                                                    | Portal memaparkan maklumat anggota.<br>Klik butang " <b>Seterusnya"</b>                                 |

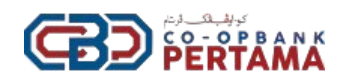

| 6. | Anatom -      Exter -      Anatom -      Anatom -         | Isi <b>keterangan penyakit</b> di ruangan yang<br>disediakan.<br>Tekan butang " <b>Seterusnya"</b>                             |
|----|----------------------------------------------------------------------------------------------------|----------------------------------------------------------------------------------------------------|
| 7. | Concerner of Concerner of Conc | Muatnaik salinan kad pengenalan<br>anggota, laporan perubatan &<br>dokumen-dokumen yang berkaitan.<br>Klik butang "Seterusnya" |
| 8  |                                                                                                    |                                                                                                    |
| 0. | C Market & Market                                                                                                    | Masukkan nombor <b>TAC</b> .<br>Klik kedua-dua " <b>check box"</b> di bawah &<br>klik butang " <b>Hantar</b> "                 |

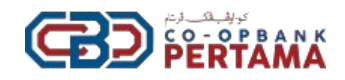

#### iii. Skim Medik Plus

| NO. | CONTOH RAJAH                                                                                                    | PENERANGAN                                                                                                    |
|-----|----------------------------------------------------------------------------------------------------|----------------------------------------------------------------------------------------------------|
| 1.  | Image:         Produce         Produce           Constrained         Status         Status           Constrained         Status         Status           Marine Status         Status         Status           Marine Status         Status         Status           Marine Status         Status         Status           Marine Status         Status         Status           Marine Status         Status         Status           Marine Status         Status         Status           Status         Status         Status           Status         Status         Status           Status         Status         Status           Status         Status         Status           Status         Status         Status           Status         Status         Status           Status         Status         Status           Status         Status         Status           Status         Status         Status                                                                                                    | Klik butang " <b>Permohonan</b> "                                                                             |
| 2.  | Image: Image:                        | Pilih " <b>Manfaat Anggota</b> " dan klik butang<br>" <b>Skim Medik</b> "                                     |
| 3.  | Constant C and C and C an     | Klik butang "Cipta Permohonan<br>Baharu"                                                                      |
| 4.  | Note:  Note: Note: Note: Note | Portal memaparkan syarat-syarat<br>" <b>Permohonan Skim Medik Plus".</b><br>Klik butang " <b>Seterusnya</b> " |
| 5.  | Conception      Conception      Conceptio     | Portal memaparkan maklumat anggota.<br>Klik butang " <b>Seterusnya</b> "                                      |

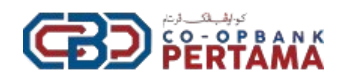

| NO. | CONTOH RAJAH                                                                                                    | PENERANGAN                                                                                                    |
|-----|----------------------------------------------------------------------------------------------------|----------------------------------------------------------------------------------------------------|
| 6.  | Instance -      Vinite -      Vinite Control -      Vinite Control -      Vinite Co      | lsi <b>keterangan penyakit</b> di ruangan yang<br>disediakan.<br>Tekan butang " <b>Seterusnya"</b>              |
| 7   | Linet to                                                                                                    |                                                                                                    |
| 1.  | Ormer and Control of Control of Control      | Muatnaik <b>salinan kad pengenalan<br/>anggota, Laporan Perubatan &amp;<br/>dokumen-dokumen</b> yang berkaitan. |
|     | East data lagestate file allocations of a search and and a search and and a search and and a search and and a search and and a search and a search a | Klik butang " <b>Seterusnya"</b>                                                                                |
| 8.  | Instance • • • • Ander •           FIRE         Representation • (Representation • (Representation                                                           | Masukkan nombor <b>TAC</b> .<br>Klik kedua-dua <b>"check box"</b> di bawah &<br>klik butang " <b>Hantar</b> "   |
| 9.  | Terima Kasih<br>Borang anda sudah berjaya di hantar                                                                                                    | Permohonan anggota telah berjaya<br>dihantar.                                                                   |

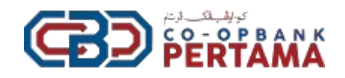

#### iv. Skim Prihatin Bencana Alam

| NO. | CONTOH RAJAH                                                                                                    | PENERANGAN                                                                                                    |
|-----|----------------------------------------------------------------------------------------------------|----------------------------------------------------------------------------------------------------|
| 1.  | I and low         Database         2 State           Marce low         State         State           Or an oppion         State         State           Or an oppion         State         State           Or an oppion         State         State           Or an oppion         State         State           Or an oppion         State         State           Or an oppion         State         State           State         State         State           State         State         State           State         State         State                                                                                                    | Klik butang " <b>Permohonan</b> "                                                                                          |
| 2.  | Institute         Institute         Institute           Institute         Institute         Institute         Institute           Institute                                                                                                    | Pilih " <b>Manfaat Anggota</b> " dan klik butang<br>" <b>Skim Prihatin Bencana Alam</b> "                                  |
| 3.  | O secular         O localiza         O localiza         O localiza           Internet: Internet: Int | Klik butang " <b>Cipta Permohonan</b><br><b>Baharu</b> "                                                                   |
| 4.  | <form><form><form></form></form></form>                                                                                                    | Portal memaparkan <b>syarat-syarat</b><br>"Permohonan Skim Prihatin Bencana<br>Alam".<br>Klik butang " <b>Seterusnya</b> " |
| 5.  |                                                                                                    | Portal memaparkan maklumat anggota.<br>Klik butang " <b>Seterusnya</b> "                                                   |

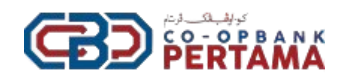

| NO. | CONTOH RAJAH                                                                                                    | PENERANGAN                                                                                                    |
|-----|----------------------------------------------------------------------------------------------------|----------------------------------------------------------------------------------------------------|
| 6.  |                                                                                                    | Isi keterangan <b>Bencana Alam /</b><br><b>Kebakaran Rumah Anggota</b> di ruangan<br>yang disediakan.<br>Tekan butang " <b>Seterusnya</b> "            |
| 7.  | A homework as 0 toose a      Contract Mark M      Reprovements - energit - comparison      Contract Mark M      Reprovements - energit - comparison      Contract Mark M      Contract Mark Mark Mark Mark Mark Mark Mark Mark                                                                                                    | Muatnaik salinan <b>kad pengenalan<br/>anggota, laporan polis &amp; dokumen-<br/>dokumen</b> lain yang berkaitan.<br>Klik butang " <b>Seterusnya</b> " |
| 8.  | Construct - & Anne -      Construct - & Anne -      Construct - & | Masukkan nombor <b>TAC</b> .<br>Klik kedua-dua " <b>check box"</b> di bawah &<br>klik butang " <b>Hantar</b> "                                         |
| 9.  | <b>Terima Kasih</b><br>Borang anda sudah berjaya di hantar                                                                                                    | Permohonan anggota telah berjaya<br>dihantar.                                                                                                    |

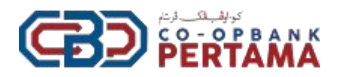

v. Skim Dermasiswa Dato' Haji Yusoff Hilmi - Cemerlang SPM

| NO. | CONTOH RAJAH                                                                                                    | PENERANGAN                                                                                                    |
|-----|----------------------------------------------------------------------------------------------------|----------------------------------------------------------------------------------------------------|
| 1.  | Image: Section (Section ( | Klik butang " <b>Permohonan</b> "                                                                                                    |
| 2.  | I statuti da la da la da  | Pilih " <b>Manfaat Anggota</b> " dan klik butang<br>"Skim Dermasiswa Dato' Haji Yusoff<br>Hilmi – Cemerlang SPM"                                       |
| 3.  | Australia         Manageria         Manageria           Manageria         Manageria         Manageria         Manageria           Manageria         Manageria         Manageria         Manageria           Manageria                                                                                                    | Klik butang " <b>Cipta Permohonan</b><br><b>Baharu</b> "                                                                                               |
| 4.  |                                                                                                    | Portal memaparkan <b>syarat-syarat</b><br>"Permohonan Skim Dermasiswa Dato'<br>Haji Yusoff Hilmi – Cemerlang SPM"<br>Klik butang " <b>Seterusnya</b> " |

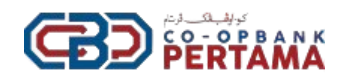

| 5. |                                                                                                    | Portal memaparkan maklumat anggota.<br>Klik butang " <b>Seterusnya"</b>                                                                                                    |
|----|----------------------------------------------------------------------------------------------------|----------------------------------------------------------------------------------------------------|
| 6. |                                                                                                    | lsi maklumat anak anggota yang<br>menduduki peperiksaan SPM.<br>Klik butang "Seterusnya"                                                                                                   |
| 7. | 2 Insula              9 Annual € 9 Annual €               Insula              n               n                   n                    n                  n                               n                                                                                                    | lsi <b>keputusan SPM mengikut mata</b><br><b>pelajaran yang diambil</b> .<br>Anggota boleh menambah mata<br>Pelajaran di ruangan " <b>lain-lain</b> "<br>Klik butang " <b>Seterusnya</b> " |
| 8. | Concernent Concernent Concer | Muatnaik dokumen berikut:<br>1. Salinan kad pengenalan<br>suami/isteri & anak anggota.<br>2. Sijil kelahiran anak anggota<br>3. Salinan keputusan SPM<br>Tekan butang "Seterusnya"         |
| 9. | Anone * 2 Julio -      Anone * 2 Julio -      Anone * 2 Julio -      Anone * 2 Julio -      Anone * 2 Julio -      Anone * 2 Julio *      Anone * 2 Julio * | Masukkan nombor <b>TAC</b> .<br>Klik kedua-dua " <b>check box</b> " di bawah &<br>klik butang " <b>Hantar</b> "                                                                            |

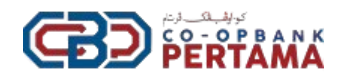

| 10. |                                                            | Permohonan<br>dihantar. | anggota | telah | berjaya |
|-----|------------------------------------------------------------|-------------------------|---------|-------|---------|
|     | <b>Terima Kasih</b><br>Borang anda sudah berjaya di hantar |                         |         |       |         |

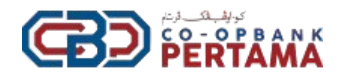

vi. Skim Dermasiswa Dato' Haji Yusoff Hilmi - Cemerlang Sarjana Muda

| NO. | CONTOH RAJAH                                                                                                    | PENERANGAN                                                                                                    |
|-----|----------------------------------------------------------------------------------------------------|----------------------------------------------------------------------------------------------------|
| 1.  | Instrume         Instrume         Instrume           Instrume         Instrume         Instrume                                                                                                    | Klik butang " <b>Permohonan</b> "                                                                                                    |
| 2.  | Image: Section of the section of the sectio                  | Pilih "Manfaat Anggota" dan klik butang<br>"Skim Dermasiswa Dato' Haji Yusoff<br>Hilmi – Cemerlang Sarjana Muda"                                                 |
| 3.  | Antichae € Antaria • € Stata •      Section € Antaria • € Stata •      Section 2 Stata • Stata • | Klik butang "Cipta Permohonan<br>Baharu"                                                                                                    |
| 4.  |                                                                                                    | Portal memaparkan <b>syarat-syarat</b><br>"Permohonan Skim Dermasiswa Dato'<br>Haji Yusoff Hilmi – Cemerlang Sarjana<br>Muda"<br>Klik butang <b>"Seterusnya"</b> |

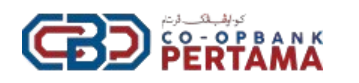

| 5. |                                                                                                    | Portal memaparkan maklumat anggota.<br>Klik butang <b>"Seterusnya"</b>                                                                                                    |
|----|----------------------------------------------------------------------------------------------------|----------------------------------------------------------------------------------------------------|
| 6. | Denninger      Control of the control of the c | lsi maklumat pelajar/anggota &<br>maklumat pengajian.<br>Klik butang "Seterusnya".                                                                                                    |
| 7. | Produce - Olice -      Montreal - Olice -      Montreal - Conception - Conception - Concept | Isi <b>keputusan pengajian</b> di ruangan<br>yang disediakan,<br>** pelajar yang <b>mendapat keputusan<br/>bawah 3.67 tidak layak</b> untuk memohon<br>skim ini.<br>Klik butang <b>"Seterusnya"</b> |
| 8. |                                                                                                    | Muatnaik dokumen berikut:<br>1. Salinan kad pengenalan<br>suami/isteri & anak anggota.<br>2. Sijil kelahiran anak anggota<br>3. Salinan transkip tamat<br>pengajian<br>Tekan butang "Seterusnya"    |
| 9. | Audume V V V V V V V V V V V V V V V V V V V                                                                                                    | Masukkan nombor <b>TAC</b> .<br>Klik kedua-dua " <b>check box</b> " di bawah &<br>klik butang " <b>Hantar</b> "                                                                                     |

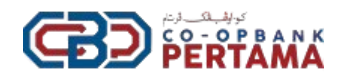

| 10. |                                                            | Permohonan<br>dihantar. | anggota | telah | berjaya |
|-----|------------------------------------------------------------|-------------------------|---------|-------|---------|
|     | <b>Terima Kasih</b><br>Borang anda sudah berjaya di hantar |                         |         |       |         |

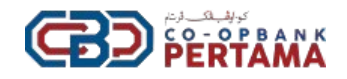

#### 6. Semakan Status Permohonan

| NO. | CONTOH RAJAH                                                                                                    | PENERANGAN                                                                                                    |
|-----|----------------------------------------------------------------------------------------------------|----------------------------------------------------------------------------------------------------|
| 1.  |                                                                                                    | Selepas Admin kemaskini permohonan,<br>pengguna akan terima notifikasi melalui<br>emel dan " <b>Bell Notification</b> " di Laman<br>Utama Portal. |
| 2.  | Contraction     Contraction     Contracti | Klik butang " <b>Permohonan</b> ".                                                                                                    |
| 3.  |                                                                                                    | Semakan status mengikut jenis<br>permohonan yang telah dilakukan.                                                                                 |
| 4.  |                                                                                                    | Portal akan memaparkan senarai<br>permohonan dan status terkini di ruangan<br>" <b>Status"</b> .<br>Klik pada butang " <b>Tindakan</b> ".         |
| 5.  | Bootson         Bootson           NUMBER         Non-Non-Non-Non-Non-Non-Non-Non-Non-Non-                                                                                                    | Portal akan memaparkan maklumat<br>dengan lebih terperinci berkaitan status<br>permohonan.                                                        |